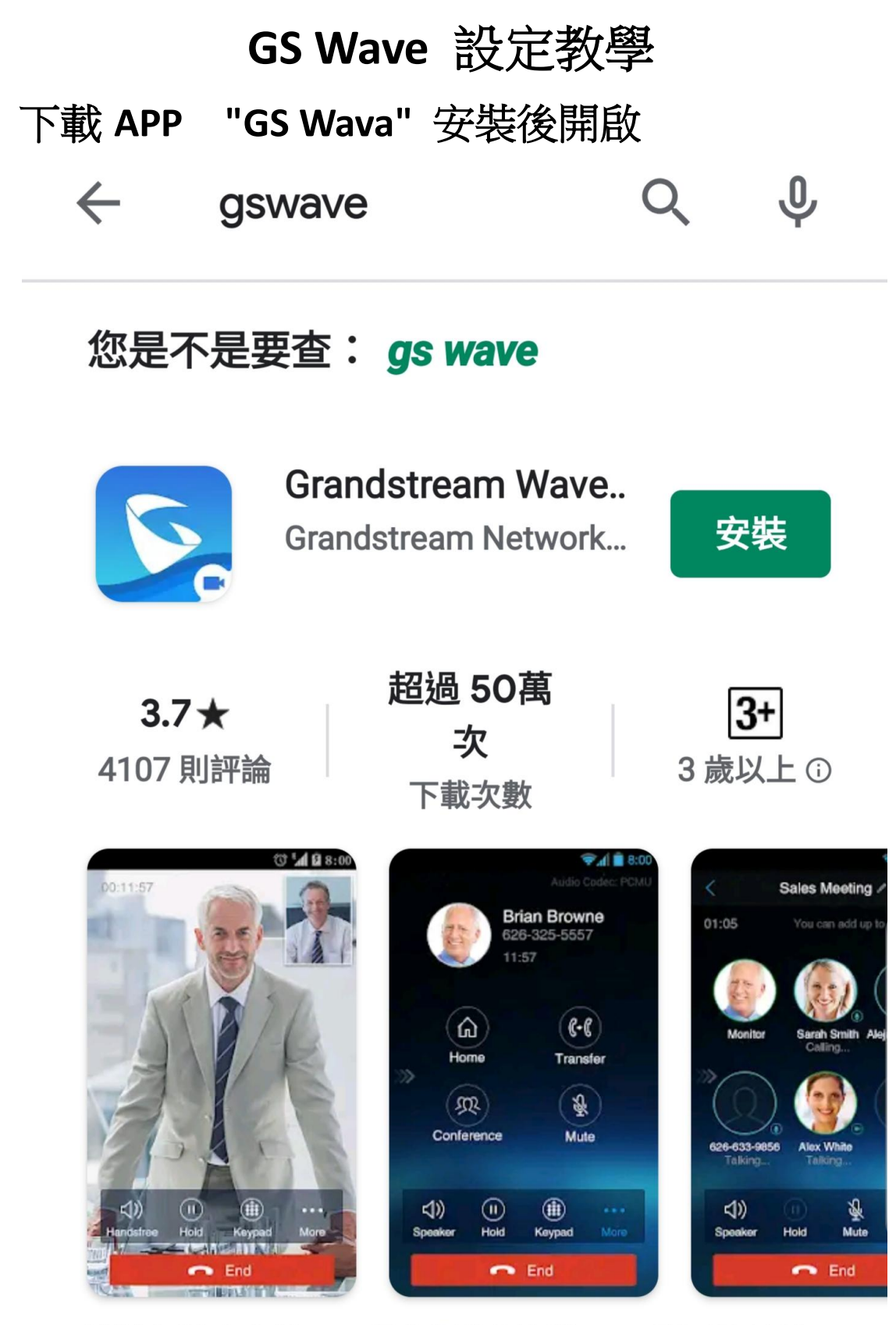

潮流網絡宣布波,一個免費的視頻的VoIP應用的基於 SIP的呼叫

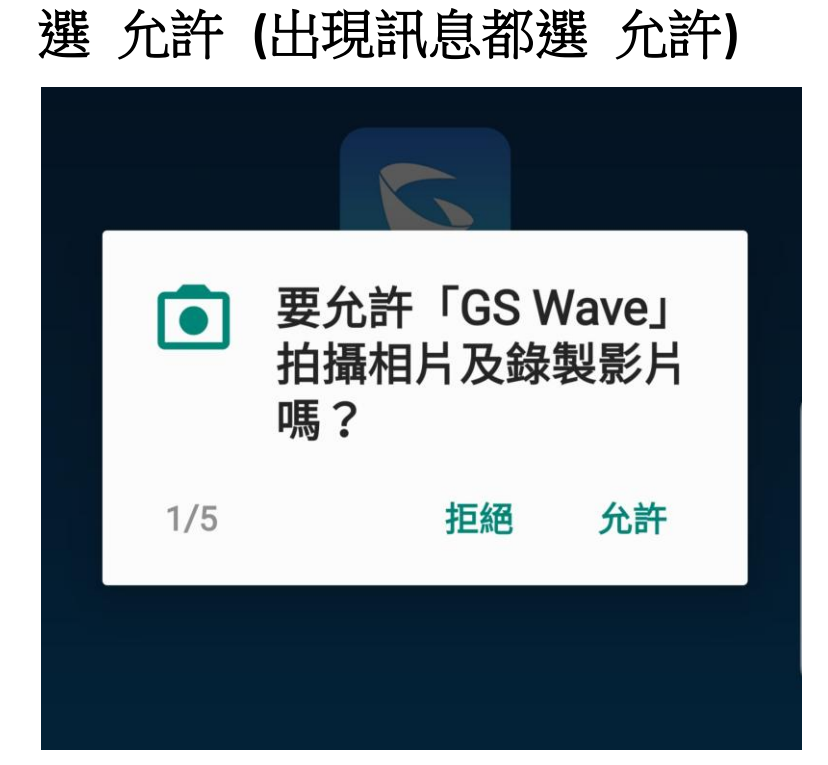

選 去設置

| 請開啟以下權限,否則將無法收<br>到來電彈窗!<br>1、懸浮窗<br>2、鎖屏顯示(部分手機支持)<br>3、後臺彈出界面(部分手機支<br>持) | 提示                                                                          |  |
|-----------------------------------------------------------------------------|-----------------------------------------------------------------------------|--|
|                                                                             | 請開啟以下權限,否則將無法收<br>到來電彈窗!<br>1、懸浮窗<br>2、鎖屏顯示(部分手機支持)<br>3、後臺彈出界面(部分手機支<br>持) |  |
| 去設置                                                                         | 去設置                                                                         |  |

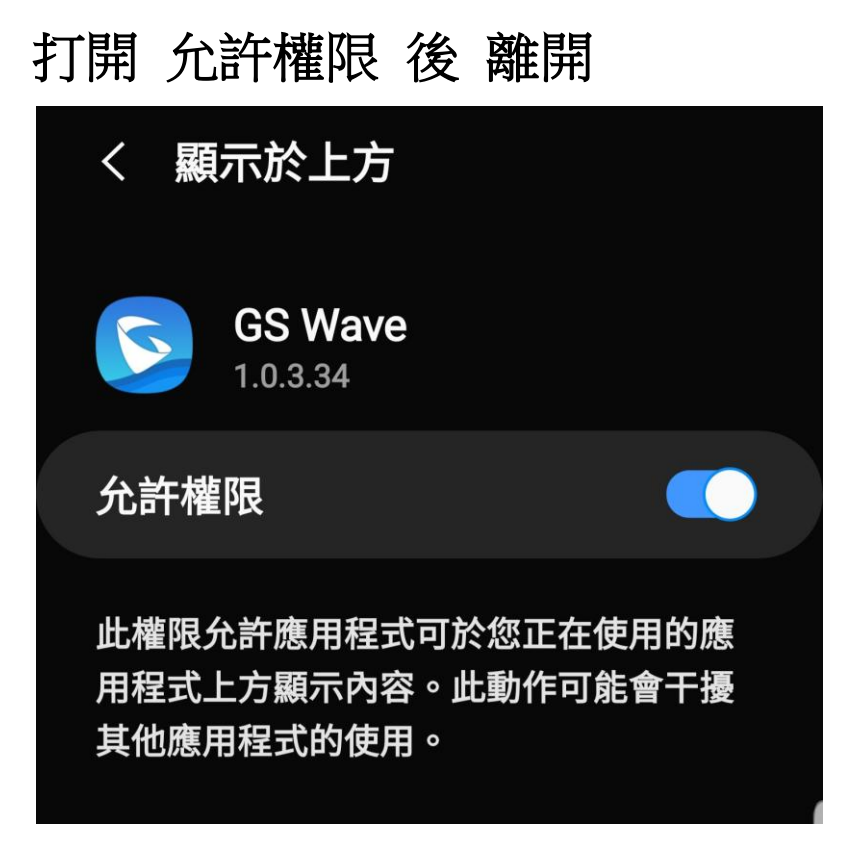

### 開啟 GS Wave APP

### 選右下方 設置

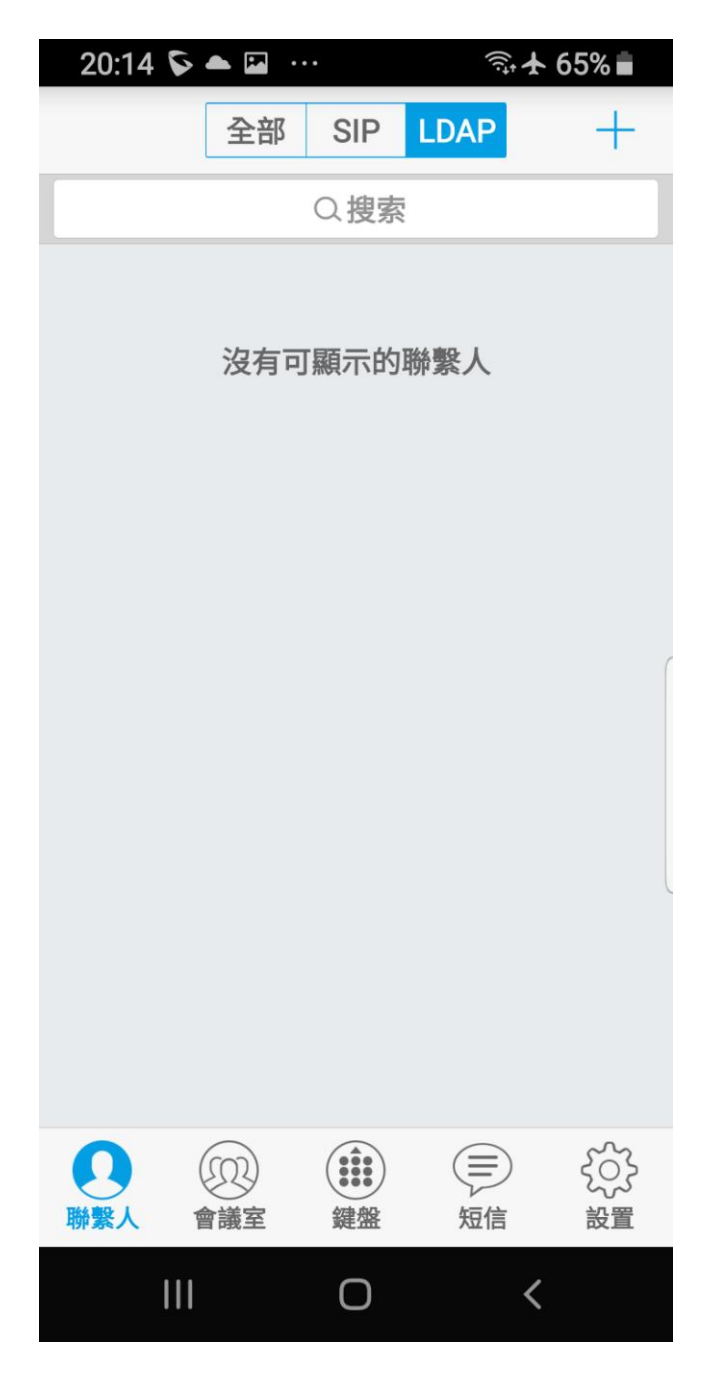

## 選 帳號設置

| 20:14 🖬 💊 📥 🕚                                                                                                    | ••        | <b>ب</b> | 65% 💼 |
|----------------------------------------------------------------------------------------------------|-----------|----------|-------|
|                                                                                                    | 設置        |          |       |
| 帳號設置                                                                                                    |           |          | >     |
| 高級設置                                                                                                    |           |          | >     |
| 配置服務器                                                                                                    |           |          | >     |
| 個性化設置                                                                                                    |           |          | >     |
| 關於                                                                                                    |           |          | >     |
| 通話錄音                                                                                                    |           |          | >     |
| 調試                                                                                                    |           |          | >     |
| 교내수요는 수 가 또 누구 수가 수가 하는 것을 수가 하는 것을 수가 하는 않는 않는 않는 않는 않는 않는 않는 않는 않는 않는 않는 않는 않는 |           |          |       |
| ②                                                                                                    | <b>建盤</b> | 短信       | 設置    |
|                                                                                                    | Ο         | <        |       |

# 選右上角+

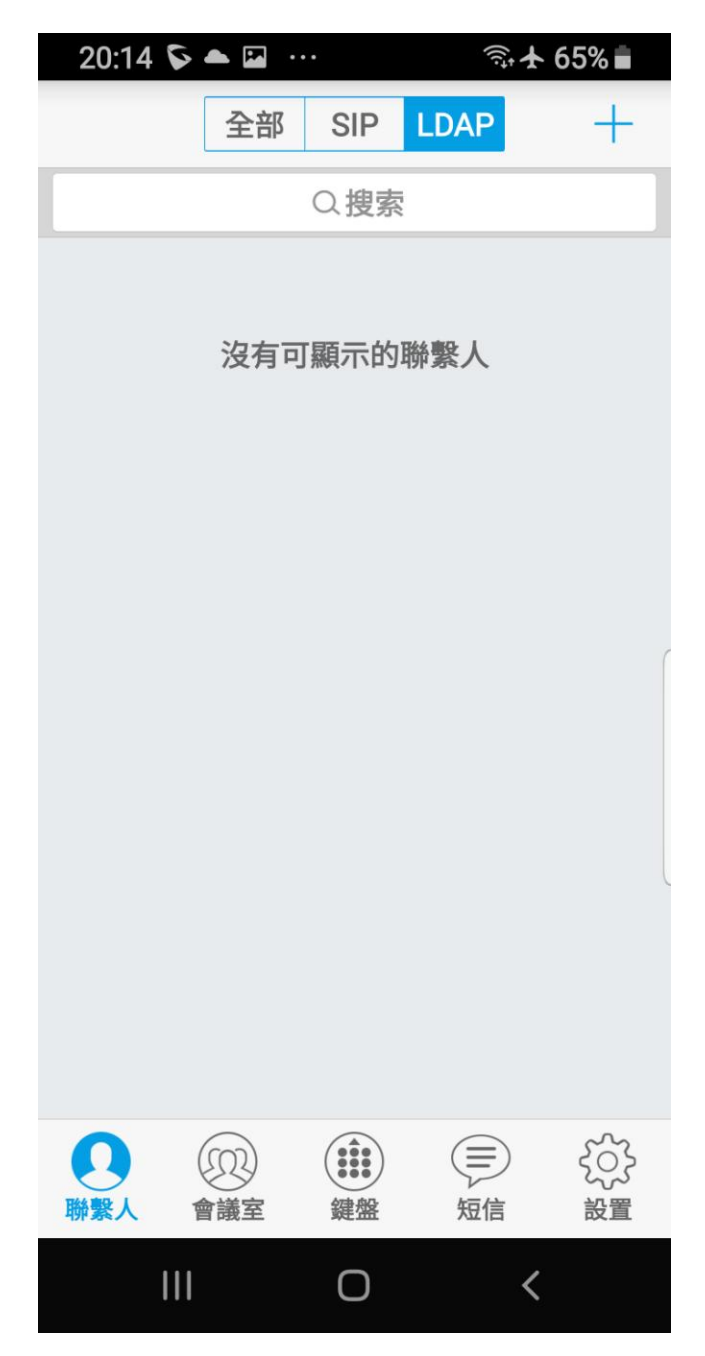

## 選 SIP 帳號

| 20:14 🖬 🖗 📥   |        | 🗊 🛧 65% 🖬 |
|---------------|--------|-----------|
| <             | 添加帳號   |           |
| 壹般賬戶          |        |           |
| UCM帳號(二維码     | 馬掃描)   | >         |
| UCM帳號(選擇二     | 二維碼图片) | >         |
| SIP帳號         |        | >         |
| VOIP 提供商      |        | C         |
| 123Cloud      |        |           |
| 1VOIP 4 ALL & | SWISS  |           |
| 42NETMedia    |        |           |

A1

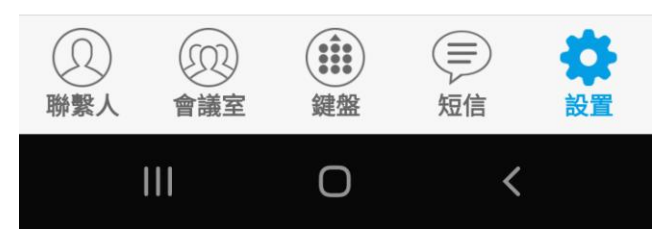

## 開始設定

| 20:14 🖬 💊 📥 … 🛛 🗐 🛧 65% 🖥                                 |                                              |
|-----------------------------------------------------------|----------------------------------------------|
| < 添加帳號 激活帳號                                               | 欄位說明                                         |
| 帳號名稱                                                      | <mark>帳號名稱:</mark> 自訂欄位(中/英)                 |
| SIP服務器                                                    | SIP 服務器: www.yuju.com.tw                     |
| 用戶ID<br>驗證ID                                              | 用戶 ID: 070XXXXX                              |
| 密碼                                                        | <b>驗證 ID: 070XXXXX</b>                       |
| 語音郵箱用戶ID                                                  | 密碼: 123456<br>田丘 ID 险资证                      |
| <b>昭二々</b> 242<br>① ① ② ① ① ② ② ② ② ③ ③ ③ ③ ③ ③ ③ ③ ③ ③ ③ | 用广 ID, 翻逛 ID, 密碼<br> <br> <br>  請至 宇宙資訊 申請帳密 |
|                                                           |                                              |

輸入完成後請選右上角 打勾符號 即完成設定 如設定上有問題請至電 <u>宇宙資訊</u> 網址:www.yuju.com.tw

電話:03-4519825

手機:0928-640813